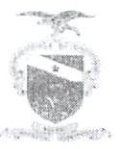

#### PODER JUDICIÁRIO TRIBUNAL DE JUSTIÇA DO ESTADO DO PARÁ CORREGEDORIA-GERAL DE JUSTICA

Ofício Circular nº 057/2021-CGJ

Exmo (a) Sr. (a) Dr. (a)

Belém, 03 de maio de 2021

Juiz (a) de Direito do Estado do Pará

Senhor (a) Magistrado (a)

Cumprimentando-o (a), e, considerando que desde o início do ano, quando o TJPA passou a adotar o Sistema do Processo Judicial Eletrônico - PJE para a tramitação dos feitos criminais, observou-se que referido sistema ainda não está plenamente adaptado para a geração automática de listagem de controle de processos de réus presos provisórios, ferramenta de suma importância para o controle e observância de prazos processuais exigidos por lei.

Atenta a esta realidade, esta Corregedoria de Justiça realizou diversas reuniões buscando uma solução temporária para esta situação, desenvolvendo, com a colaboração da Secretaria de Informática do TJ, um Guia Rápido para o cadastramento de todos os processos de réus presos provisórios, de modo a ajudar cada magistrado das varas criminais a ter um controle da listagem de presos sob sua jurisdição.

Assim, após a etiquetagem de todos os processos com registro de "réu preso", para efeito de levantamento, deverão estes ser contabilizados tanto no perfil de Diretor de Secretaria, para contagem dos processos em Secretaria, quanto no Perfil do Assessor, para contabilizar os processos em gabinete, conforme explanado no guia em anexo, demonstrando o passo a passo para esta atividade.

Assim, na certeza de poder colaborar com Vossa Excelência, apresentamos nossas saudações, colocando esta Corregedoria a disposição para outros esclarecimentos.

Atenciosamenta

ROSILEIDE MARIA DA COSTA CUNHA Desembargadora Corregedora-Geral de Justiça

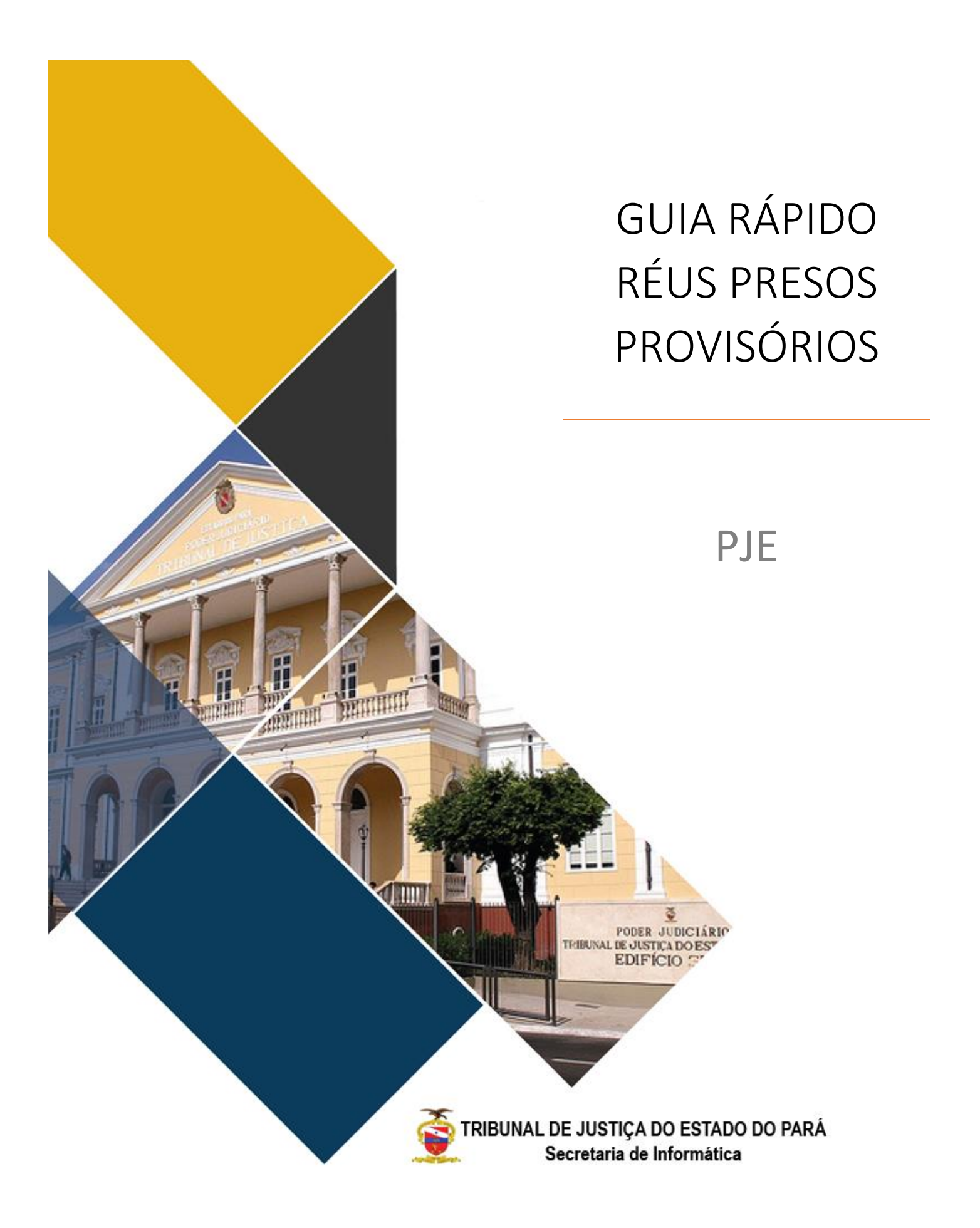

# SUMÁRIO

| SUMÁRIO                    | 2 |
|----------------------------|---|
| RÉUS PRESOS - Quantitativo | 3 |
| RÉUS PRESOS - Listagem     | 5 |

### RÉUS PRESOS - Quantitativo

Até que seja providenciada uma maneira mais eficiente para cadastro e controle de réus presos, a orientação atual para a distinção de processos contendo réus presos ou não, é a utilização de etiqueta com o título "Réu Preso" para marcar estes processos.

**OBS:** Como cada unidade faz a gestão de suas etiquetas, caso a unidade faça o controle com <u>outro título</u> de etiqueta, deverá utilizar o título cadastrado na unidade para que possa ser identificado, com exatidão, todo processo que tenha réu preso.

#### PARA CONHECER O QUANTITATIVO DE RÉUS PRESOS, SIGA OS SEGUINTES PASSOS:

1. Ao acesar o PJE, o usuário tem acesso ao painel inicial abaixo. Na aba de tarefas, ao clicar em filtros aparece a opção "Etiquetas" onde o usuário deverá digitar o título "Réu preso".

| ≡ | PJe              |                  | Marilia Teles                              | 0  |
|---|------------------|------------------|--------------------------------------------|----|
|   |                  | 🖈 Minhas tarefas | 🛛 Tarefas                                  |    |
| ✓ | Nenhum resultado | Filtros          | Filtros                                    | -  |
|   |                  | Nenhum resultado | Número do processo                         |    |
|   |                  |                  | Competência                                |    |
|   |                  |                  | Etiqueta                                   |    |
|   |                  |                  | PESQUISAR                                  |    |
| 5 |                  |                  | Aguardando apreciação em regime de plantão | 1  |
| o |                  |                  | Aguardando publicação no DJe               | 7  |
| ~ |                  |                  | Aguardando retorno dos correios            | 5  |
|   |                  |                  | Analisar manifestação parcial              | 73 |
|   |                  |                  | Custas não pagas                           | 3  |
|   |                  |                  | Encerrar exepedientes em aberto            | 1  |

2. Uma vez atualizada a tela, o quantitativo de processos em cada uma das tarefas que possuem processos com a etiqueta "Réu Preso" será alterado. Para saber o quantitativo total de processos o usuário deverá somar o total de cada uma das tarefas.

|          | PJe              |                  | Marilia Teles                                           |   |
|----------|------------------|------------------|---------------------------------------------------------|---|
| <b>*</b> |                  | 🛨 Minhas tarefas | ☑ Tarefas                                               |   |
| •        | Nenhum resultado | Filtros 👻        | Filtros                                                 | • |
|          |                  | Nenhum resultado | Número do processo                                      |   |
|          |                  |                  | Competência                                             |   |
|          |                  |                  | Réu Preso                                               |   |
|          |                  |                  | PESQUISAR LIMPAR                                        |   |
|          |                  |                  | Aguardando publicação no DJe                            | 1 |
| Q        |                  |                  | [CRIM] Aguardando apreciação pela instância<br>superior | 8 |
|          |                  |                  | [CRIM] Aguardando prazo                                 | 4 |
|          |                  |                  | [CRIM] Aguardar realização de audiência                 | 2 |
|          |                  |                  | [CRIM] Cumprir ato proferido de decisão                 | 4 |
|          |                  |                  | [CRIM] Cumprir ato proferido de despacho                | 1 |

3. Esta atividade deverá ser feita no perfil de Diretor de Secretaria para saber o quantitativo de processos com réus presos em secretaria e no perfil de Assessor para saber o quantitativo de processos com réus presos em gabinete.

## **RÉUS PRESOS - Listagem**

#### PARA CONHECER A LISTAGEM DE RÉUS PRESOS, SIGA OS SEGUINTES PASSOS:

1. Para fazer a listagem de processos, é necessário que cada uma das tarefas seja acessada para que dentro dela possamos filtrar pelas etiquetas.

| ≡      | PJe                                       |     |
|--------|-------------------------------------------|-----|
| *      | [CRIM] DESIGNAÇÃO DE AUDIÊNCIA            | 379 |
|        | Pesquisar -                               | ۹   |
| (J     | PROCESSOS ETIQUETAS                       |     |
| *      | AGUARDANDO MANIFEST / MINISTÉRIO PÚBLICO  | 15  |
|        | AGUARDANDO RESPOSTA - RONILSON            | 1   |
| ۲      | AGUARDANDO RESPOSTA DO OFICIAL - RONILSON | 1   |
| L      | CARTA PRECATÓRIA                          | 3   |
| $\sim$ | COBRADO EM 24/09/2020                     | 1   |
| 5      | 🗣 Júri                                    | 1   |
| Q      | MARCAR AUDIENCIA                          | 4   |
|        | MARCAR AUDIÊNCIA                          | 4   |
|        | MEDIDA PROTETIVA                          | 2   |
|        | PRESO POR OUTRO PROCESSO                  | 4   |
|        |                                           | E   |

 Ao clicar na etiqueta, uma lista com todos os processos é disponibilizada logo abaixo e na área à direita são exibidos detalhes de um único processo caso seja necessário levantar alguma informação específica.

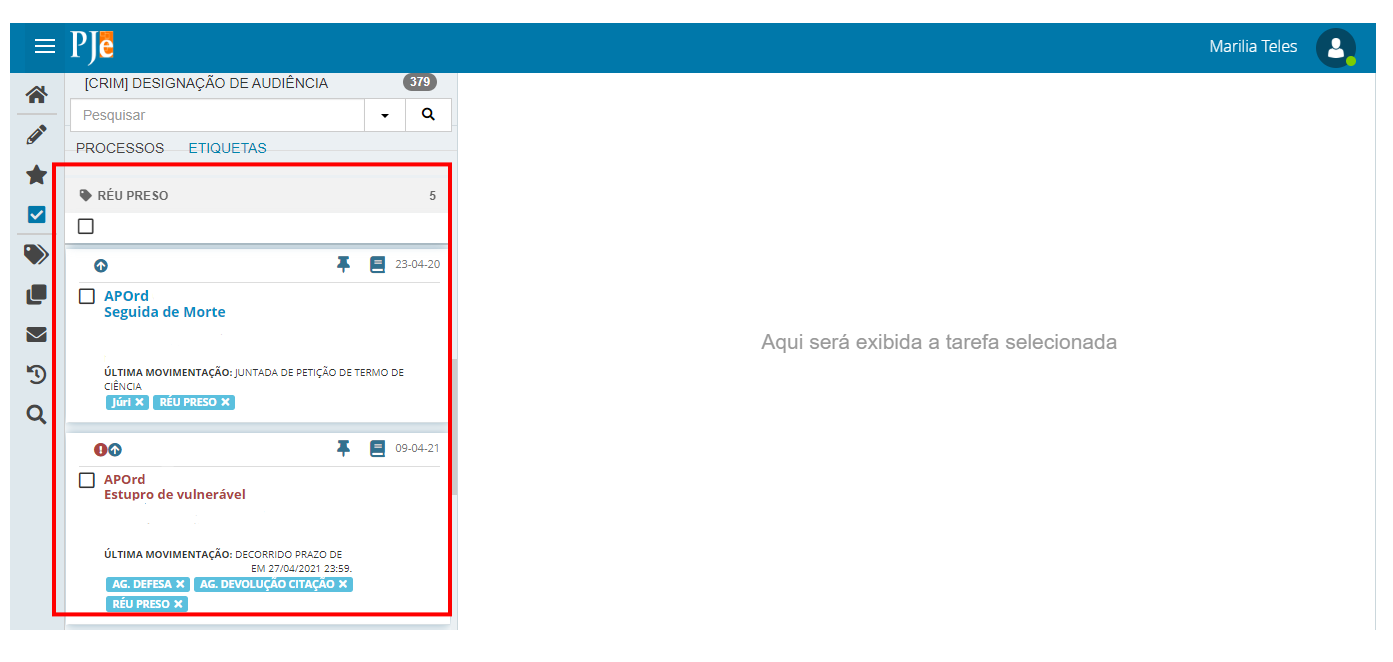